Week-01-L-06

Agricultural Statistics in Practice

Index Numbers & Forecasting

MS Excel Program Showcasing an Example

**Dr. Amandeep Singh** 

REO Imagineering Lab Indian Institute of Technology Kanpur

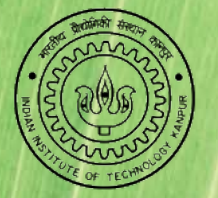

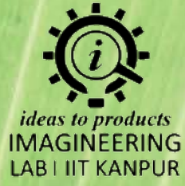

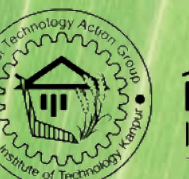

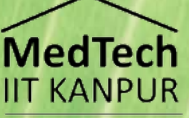

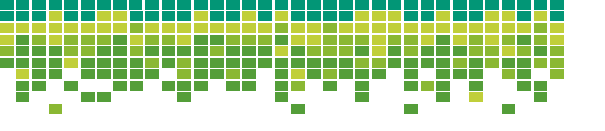

#### **Problem Statement**

- The following data shows the production of wheat in the Uttar Pradesh from 2010 to 2022.
- Using MS Excel, generate index numbers for the production of wheat from 2010 to 2022, with 2010 as the base year.
- Use the index numbers to plot a trendline.

| Year | Prdn | Year | <b>Prdn</b><br>(lacs of quintals) |
|------|------|------|-----------------------------------|
| 2010 | 1 15 | 2016 | 1.75                              |
| 2010 | 1.45 | 2017 | 1.80                              |
| 2011 | 1.50 | 2018 | 1.85                              |
| 2012 | 1.55 | 2019 | 1.90                              |
| 2013 | 1.60 | 2020 | 1.05                              |
| 2014 | 1.65 | 2020 | 2.00                              |
| 2015 | 1.70 | 2021 | 2.00                              |
|      |      | 2022 | 2.05                              |

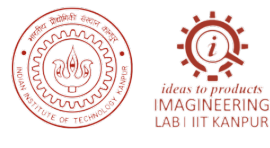

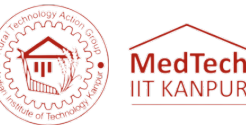

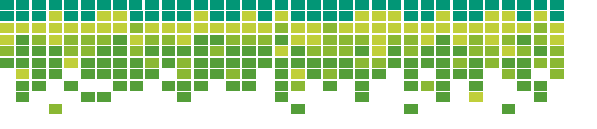

## Solution

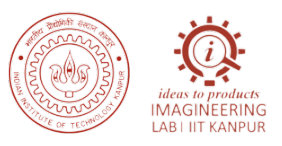

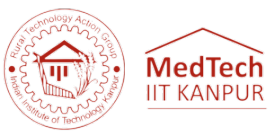

Step 1: Set up the data:

- Enter the years in column A (from C5 to C17).
- Enter the production data in column B (from D5 to D17).

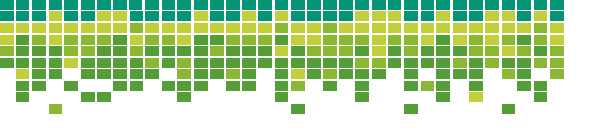

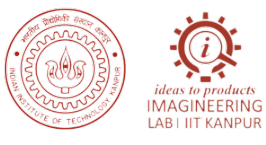

#### MedTech IIT KANPUR

### Solution

**Step 2:** Calculate the index numbers:

- In cell E5, enter the formula "=D5/D\$5\*100" and press Enter.
- Drag the formula down to fill the range E3:E15.

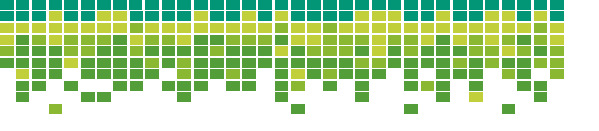

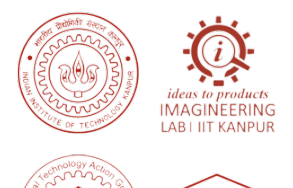

MedTech

IIT KANPUF

### Solution

**Step 3:** Create a scatter plot with a trendline:

- Select the range C2:E15.
- Go to the "Insert" tab in the Excel ribbon.
- Click on the "Scatter" chart type and choose the scatter plot style you prefer.
- Right-click on any data point in the chart and select "Add Trendline".
- In the "Trendline Options" dialog box, choose the desired trendline type (e.g., linear).
- Check the box for "Display Equation on Chart".
- Click "Close" to add the trendline to the chart.

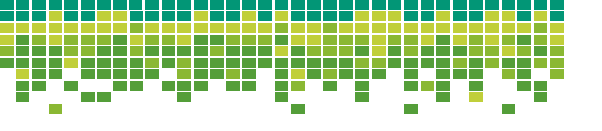

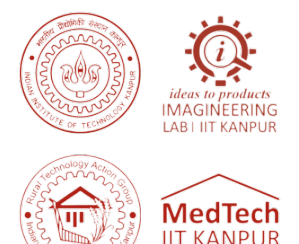

### Solution

**Step 4:** Forecast the production for 2023:

- In cell D16, enter the formula "=FORECAST(2023,C3:C17,E3:E17)" and press Enter.
- The index numbers, trendline equation, and the forecasted production of wheat in 2023 will be displayed on the chart.
- Note: The "FORECAST" function is used to forecast a value based on existing data points. Ensure that the year 2023 is added to column C before calculating the forecast.

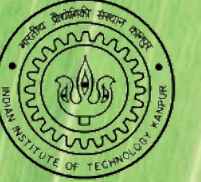

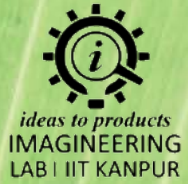

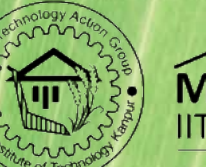

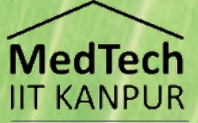

# **Thank You**